# **Table of Contents**

| PÕHIVARA MUUTUS                                              | . 3 |
|--------------------------------------------------------------|-----|
| 1. Dokumendi nupud                                           | 4   |
| 1.1. Päise nupud                                             | 4   |
| 1.2. Ridade nupud                                            | . 4 |
| 2. Dokumendi väljad                                          | . 5 |
| 2.1. Üld väljad                                              | . 5 |
| 2.2. Ridade väljad                                           | 5   |
| 2.2.1. Informatiivsed mittemuudetavad väljad                 | . 5 |
| 2.2.2. Muudetavad väljad - kõigil kasutatajatel              | . 5 |
| 2.2.3. Muudetavad väljad - Põhivara kinnita õigusega         | 6   |
| 3. Peenhäälestus                                             | . 7 |
| 4. Toimimine                                                 | . 7 |
| 5. Näited                                                    | . 8 |
| 5.1. Muudeti kasutajat, osakonda ja objekti                  | . 8 |
| Põhivara muutuse dokumendil sammud:                          | 8   |
| Põhivara kaardil on muutused näha:                           | 10  |
| 5.2. Muudeti amortisatsiooni % ning amortisatsiooni osakaalu | 10  |
| Põhivara muutuse dokumendil sammud:                          | 10  |
| Põhivara kaardil on muutused näha:                           | 11  |
| 5.3. Personali kaardilt asetuvad objekt ja osakond           | 12  |
| 5.3.1. Vara ja personali seos = Kasutaja                     | 12  |
| 5.3.2. Vara ja personali seos = Vastutaja                    | 12  |
| 5.3.3. Vara ja personali seos = Puudub                       | 12  |

# PÕHIVARA MUUTUS

Dokumenti ei saa kinnitusest avada !

Korraga ei tohi kasutada Vara kaarti ja Põhivara muutuse dokumenti, andmed ei liigu õieti ja Directo ei paranda valest kasutamisest tingitud vigasid.

Dokument põhivara väljadel oleva info muutmiseks.

- Põhivara kaardi peal olevate andmete (objektide, projekti, osakonna, kasutaja, vastutaja, kliendi jne) muutmiseks luuakse dokument Põhivara muutus→
- Põhivara muutus dokumendile kantakse soovitud põhivarad.
- **Päises** TÄIDA saab valida kasutaja, vastutaja, osakond, objektid, projektid, klient, asukoht ( asukoha ID), asukoha väljad (ruum, hoone nr., tänav, linn).
- Peenhäälestuse all saab valida aadressi rohkem välju kui ainult Asukoht (s.t. aadressiID)
- **Omadused**, mida soovitakse muuta tuleb märkida vastava tulba peal **Muuda välju** linnukese abil aktiivseks.
- Muuta saab ainult neid välju, mis märgitakse aktiivseks.
- Põhivara muutust on võimalik algatada ka põhivara kaardi ja vara inventuuri registrist nupuga Muuda PV.
- Ridade välju saab juurde tuua, ära võtta ja järjekorda muuta.
- Vaikimisi on ridade tulbad lukus. Vajutad tulba peale ja siis saab lukust lahti teha tulba kõrval on mutrivõtmeke.
- Kõikidest väljadest mida saab vahetada, saab mutrivõtme alt lisada "eelmine ehk praegu kehtiv" välju juurde.
- Põhivara muutus **menetletakse**, kui nii on ettenähtud.
- Põhivara muutus kinnitatakse. Moodustub kanne INV\_MUUTUS (kande näited allpool)
- Kirjutatakse uued andmed ridade ja kasutajate tabelitesse (senised kasutajad ja vastutajad lõpetatakse). Muudetakse andmed seotud registrites (näiteks personali kaardil sakil Varad) jne.

Register asub Raamat → Dokumendid → Põhivara muutus.

Muudetakse Põhivarade kaartide välju **Kasutaja, Vastutaja, Osakond, Asukoht, Objekt, Projekt, Klient, Klass, Arvestuse lõpp**. Võimaldab jälgida vara liikumise kulgu ning kasutada infot ajatundlikult.

| 🕒 Uus 🗢 Sahvesta 🗟 Kopeeri 🛩 Kinnita 🛞 Jata 🛞 Kustuta 🥒 Manused 🖂 Meili 🍷 👌 Trüki 👻 |                              |                     |             |            |               |           |             |           |             |          |            | ېړ      |      |                   |                            |             |
|-------------------------------------------------------------------------------------|------------------------------|---------------------|-------------|------------|---------------|-----------|-------------|-----------|-------------|----------|------------|---------|------|-------------------|----------------------------|-------------|
| Vara n                                                                              | /ara muutus – põhivara DOK 🚥 |                     |             |            |               |           |             |           |             |          |            |         |      |                   |                            |             |
| Üld                                                                                 | Üld Menetlus                 |                     |             |            |               |           |             |           |             |          |            |         |      |                   |                            |             |
| Number                                                                              | C                            | Aeg 21.03.2022 (    | 9:33:23     | Commentaar |               |           |             |           |             |          |            |         |      | P                 |                            |             |
| ~ DOKUN                                                                             | IENDI TÄIT                   | JA                  |             |            |               |           |             |           |             |          |            |         |      |                   |                            |             |
| Ühtegi välja                                                                        | A DOKUMENDI TATLA            |                     |             |            |               |           |             |           |             |          |            |         |      |                   |                            |             |
| Kopeeri v                                                                           | alitud 🛛 Kust                | tuta valitud        | lassasetaja |            |               |           |             |           |             |          |            |         |      |                   |                            | × x =       |
| 🗌 Nr 🥎                                                                              | ≁ Kood                       | <i>F</i> E kasutaja | ≁ Kasutaja  | Vastutaja  | ≁ E vastutaja | ≁ Osakond | ≁ E osakond | ≁ Asukoht | ≁ E asukoht | ≁ Klient | ≁ E klient | ≁ Klass |      | ۶ Vara tüüp konto | <i>P</i> E vara tüüp konto | Kulum konto |
|                                                                                     | > Otsi                       | Otsi                | Otsi        | Otsi       | Otsi          | Otsi      | Otsi        | Otsi      | Otsi        | Otsi     | Otsi       | Otsi    | Otsi | Otsi              | Otsi                       | Otsi        |
|                                                                                     | 1                            |                     |             |            |               |           |             |           |             |          |            |         |      |                   |                            |             |
|                                                                                     | 2                            |                     |             |            |               |           |             |           |             |          |            |         |      |                   |                            |             |

# 1. Dokumendi nupud

# 1.1. Päise nupud

#### •• · · · · · · · · ·

- **Uus** avab uue täitmata dokumendi.
- Salvesta salvestab dokumendi.
- Kinnita kinnitab dokumendi.

; Uus 🗇 Salvesta 🖷 Kopeeri 🗸 Kinnita 🛞 Jäta 🍿 Kustuta 🖉 Manused 凹 Meili 👻

- **Kopeeri** teeb dokumendist koopia. Dokumendil on kõik kopeeritaval dokumendil olevad varad ning aktiivsed Muuda väljad. Korraga saab olla avatud ainult üks salvestamata mustand. Kui uus dokument salvestada, saab teha järgmise koopia.
- Jäta nupp on aktiivne, kui kanne on mustand olekus ehk kandel on tehtud salvestamata muudatusi. Pärast Jäta nupu vajutamist salvestamata muudatused eemaldatakse ja kanne muutub salvestatud olekusse.
- Kustuta kustutab kande. Küsib eelnevalt, kas olete kindel, et soovite kustutada.
- Manused võimaldab dokumendiga siduda faile.
- Meili võimaldab saata dokumenti meili teel.
- Trüki trükib dokumendi.

# 1.2. Ridade nupud

- Vali filter saab välja tuua erinevaid vara välju, mida täites saab korraga asetada antud tingimustele vastavad põhivarad.
- Täida dokument - käivitab asetamise eelvalitud tingimuste alusel esimeselt tühjalt realt. Nupu käivitumise tingimuseks on, et oleks vähemalt üks asetamise filter täidetud.

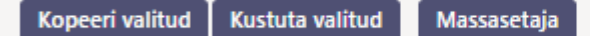

- **Kopeeri valitud** kopeerib valitud read kopipuhvrisse. Ridade valimiseks tuleb vajutada rea numbril. Nupp ei ole aktiivne, kui ühtegi rida valitud ei ole. Kopeeritud read saab kleepida rea kontektsimenüü alt (avaneb rea numbri peal parema hiirekliki tegemisel) "kleebi read" valikuga.
- **Kustuta valitud** kustutab valitud read. Ridade valimiseks tuleb vajutada rea numbril. Nupp ei ole aktiivne, kui ühtegi rida valitud ei ole.
- **Massasetaja** võimaldab tabeli (enamasti excel) alusel read täita/asetada. Massasetaja nupu all olevas ABI-s on kirjas, millises järjekorras peavad tulbad olema.

ridade kõrguse mõjutamiseks.

- 💹 tabeli või valitud ridade eksportimiseks.
- 💴 võimalik valida, milliseid tulpasid ridadel näidatakse ja milliseid mitte.

# 2. Dokumendi väljad

# 2.1. Üld väljad

- Number dokumendi number
- Aeg dokumendi mõju ja moodustuva kande aeg
- Kommentaar tekstiväli, asetub finantskandele
- DOKUMENDI TÄITJA dokumendi täitja väljad on vabalt valitavad, dokumendi tüübi ja kasutajapõhised. Salvestada saab erinevaid väljade kombinatsioone ning neid välja tuua. Dokumendi asetaja võimaldab korraga asetada palju põhivarasid nt. osakond ADMIN kõik põhivarad või kasutaja MALLE kõik põhivarad.

# 2.2. Ridade väljad

Väljad on vaikimisi pandud. Ise saab väljade kogust ning asetust muuta - välju ära võtta, juurde panna ja järjekorda muuta.

# 2.2.1. Informatiivsed mittemuudetavad väljad

- Kood- valik põhivara tabelist. Asetub kood.
- Nimi- põhivara nimi (toodud nähtavale Häälestus Vali vara lisainfo väljad).
- E Kasutaja kasutaja kood enne muutmist
- E Vastutaja vastutaja kood enne muutmist
- E Osakond osakonna kood enne muutmist
- E Asukoht aadressi ID enne muutmist
- E Arvestusmeetod arvestusmeetod enne muutmist
- E Klient- kliendi kood enne muutmist
- E Klass põhivara klass enne muutmist
- E Vara tüüp konto põhivara soetusmaksumuse konto enne muutmist
- E Kulumi konto kulumikonto enne muutmist
- E Amordi konto kulukonto enne muutmist
- E Mahak. konto kulukonto enne muutmist
- E Müügi kasum konto tulukonto enne muutmist
- E Müügi kahjum konto tulukonto enne muutmist
- E Objekt objekt(id) enne muutmist
- E Projekt projekt enne muutmist
- E Amort% amortisatsiooni % aastas enne muutmist
- E Kulu objekt objekt enne muutmist
- E Kulu projekt projekt enne muutmist
- E Lõppaeg arvestuse lõppkuupäev enne muutmist
- E Min.väärtus min. väärtus enne muutmist

# 2.2.2. Muudetavad väljad - kõigil kasutatajatel

- Kasutaja valik kasutajate nimekirjast, asetub kood
- Vastutaja valik kasutajate nimekirjast, asetub kood

- **Osakond** valik osakonna nimekirjast, asetub kood
- Asukoht aadressi ID
- Klient- valik klientide nimekirjast, asetub kood.

## 2.2.3. Muudetavad väljad - Põhivara kinnita õigusega

Seadistused → Üldine → Kasutajagrupid. Kasutajagrupp SUPER moodul - inventar\_pv kinnita õiguse seadistamine:

| Kasuta    | ijagru  | upi õigus | te i | muutn    | nine      | "Supe | rkasutaj | a" | Salvesta | ී Va    | ata muud | latuste lo | ogi  |      |       |         |         |         |         |       |         |
|-----------|---------|-----------|------|----------|-----------|-------|----------|----|----------|---------|----------|------------|------|------|-------|---------|---------|---------|---------|-------|---------|
| Dokumer   | ndid    | Aruanded  | Sea  | adistus  | Muu       |       |          |    |          |         |          |            |      |      |       |         |         |         |         |       |         |
| 💼 Kustuta | a rida  |           |      |          | $\square$ |       |          |    |          |         |          |            |      |      |       |         |         |         |         |       |         |
|           | Moodu   | l.        |      | Nimi     |           |       | Kuidas   |    |          | Lehitse | Tulbad   | Vaata      | Lisa | Otse | Muuda | Kustuta | Kinnita | Manused | Kaustad | Trüki | Punktid |
| 56        | inventa | ar_pv     |      | Põhivara | d         |       | Kõik     | ~  | Kõik     |         |          |            |      |      |       |         |         |         |         | Jah   | ×       |

Kinnita õiguse lisamine, lubab muuta Põhivara muutus dokumendil järgnevaid välju:

- Klass vara klassi kood, asetub Põhivara klass ning klassi pealt kõik klassi kontod
- Kontod vara tüüp varakonto, kus on põhivara soetusmaksumus
- Kontod kulum varakonto näiteks "Akumuleeritud põhivara kulum"
- Kontod amort kulukonto näiteks "Põhivara kulum"
- Kontod mahak. kulukonto, mida kasutatakse mahakandmise jaoks
- Kontod müügi kasum tulukonto, kuhu kantakse põhivara müügi korral nii müügitulu kui maha kantud jääkväärtus juhul kui müügihind on kõrgem kui jääkväärtus
- Kontod müügi kahjum tulukonto, kuhu kantakse põhivara müügi korral nii müügitulu kui maha kantud jääkväärtus juhul kui müügihind on madalam kui jääkväärtus
- Objekt objekt või objektid
- Projekt- projekt
- Amort%- amortisatsiooni % aastas
- Osakaal- numbriline väli
- Kulu objekt- objekt või objektide komaga nimekiri
- Kulu projekt- valik projektide nimekirjast, asetub kood
- Arvestusmeetod amortisatsiooni arvestuse meetod
- Lõppaeg asetub kuupäev
- Min.väärtus asetub summa

Mutrivõtmele vajutades avaneb võimalus lisada Muuda välju:

| 👌 Uus 🔻                    |                                                         | ta 🗎 Kop                     | eeri 🍷 🛹 Ki       | nnita 🛞 Jäta 🍵 | 🕆 Kustuta 🛛 🧷 Man                                                                                                    | used 🖂 Me                      | ili 🔹 🖨 Trüki 👻   |                      |          |           |             |            |               | ų                |
|----------------------------|---------------------------------------------------------|------------------------------|-------------------|----------------|----------------------------------------------------------------------------------------------------|--------------------------------|-------------------|----------------------|----------|-----------|-------------|------------|---------------|------------------|
| Põhiva                     | ira mui                                                 | utus D                       | OK 💵              |                |                                                                                                    |                                |                   |                      |          |           |             |            |               |                  |
| Üld                        | Menetlus                                                |                              |                   |                |                                                                                                    |                                |                   |                      |          |           |             |            |               |                  |
| Number<br>DOK              | C                                                       | Aeg<br>28.03.2               | 2022 09:07:28 🛍   | Kommentaar     |                                                                                                    |                                |                   |                      |          |           |             | ¥          |               |                  |
|                            | IENDI TÄIT                                              | JA                           |                   |                |                                                                                                    |                                |                   |                      |          |           |             |            |               |                  |
| Ühtegi välja<br>Kopeeri va | a pole valitu<br>alitud Kus                             | d Vali filtr<br>tuta valitud | id<br>Massasetaja | 3              |                                                                                                    |                                |                   |                      |          |           |             |            |               |                  |
| 🗌 Nr 🗠                     | ≁ Kood                                                  | ≁ Klass                      | ۶ Kasutaja        | ≁ Kulum konto  | Amordi konto                                                                                                    | 🖉 Mahak.                       | Müügi kasum konto | » Müügi kahjum konto | ≁ Objekt | ≁ Projekt | ≁ Amort %   | ۶ Osakaalt | 🥕 Kulu objekt | 🕗 Kulu projekt 🛕 |
|                            | > Otsi                                                  | > Otsi                       | > Otsi            | > Otsi         |                                                                                                    |                                |                   | Otsi                 | Otsi     | Otsi      | Otsi        | Otsi       | Otsi          | Otsi             |
| 1                          | A32 A32 A4 A5 A7 A9 A9 A9 A9 A9 A9 A9 A9 A9 A9 A9 A9 A9 | 125401                       |                   | 125409         | Asetus<br>Külmuta vas.<br>Külmuta pare<br>Vabasta<br>Filter<br>Filter<br>Tekstiotsing<br>Valikukast<br>Kiirlink<br>Muuda välju | akule<br>emale<br>(dokumendipõ | hine)             | 562111               |          | K202      | 50.00000000 |            |               |                  |
| 1                          | 1                                                       |                              |                   |                |                                                                                                    | 6                              |                   |                      |          |           |             |            |               |                  |
| 1                          | 2                                                       |                              |                   |                |                                                                                                    |                                |                   |                      |          |           |             |            |               |                  |
| 1                          | 4                                                       |                              |                   |                |                                                                                                    |                                |                   |                      |          |           |             |            |               |                  |

# 3. Peenhäälestus

Päise paremal servas 🧖 nupule vajutamine avab peenhäälestuse seadistused.

| Häälest                    | us                                   |           | $\times$ |
|----------------------------|--------------------------------------|-----------|----------|
| lsiklik                    | Süsteemi                             |           |          |
| Vali asuko<br>Vali vara li | ha lisainfo väljad<br>isainfo väljad |           |          |
|                            |                                      | Taasta Sa | lvesta   |

- Vali asukoha lisainfo väljad võimaldab dokumendi ridade tulpadele lisada aadressi infovälju.
- Vali vara lisainfo väljad võimaldab dokumendi ridade tulpadele lisada vara infovälju.

# 4. Toimimine

- 1. Dokument algatatakse registrist, põhivara kaardilt või inventuuri dokumendilt:
  - a. Registrist luues tekib tühi dokument;
  - b. Põhivara kaardilt luues on muudetava põhivara väli täidetud põhivara koodiga;

- c. Inventuuri dokumendilt luues saab ühe või mitme põhivara andmeid muuta (nt. asukoht, vastutaja jne);
- d. Dokumendile saab asetada ainult maha kandmata (>0 aktiivset rida) põhivara;
- 2. Dokument on menetletav
- 3. Kinnitamisel:
  - a. Uus Arvestuse lõpp ei tohi olla varasem, kui viimane kulumiarvestus;
  - b. Dokumendil peab olema vähemalt üks muudetav omadus;
  - c. Dokumendi aeg peab olem hilisem, kui registreerimise-, viimase amordi-, antud põhivara viimase muutmise aeg;

## 4. Kinnitamise tulemusena:

- a. Luuakse tabelisse uued kehtivad omadused (terve komplekt, k.a. need mida ei muudetud). Eelmised jäävad tabelisse alles, kuid märgitakse suletuks.
- b. Moodustub kanne, kande tüüp= INV\_MUUTUS.

5. Muutmist saab kinnitusest avada, kui puuduvad antud põhivara hilisemad tehingud (muutmine, kulumiarvestus, inventuur, mahakandmine jne)

# 5. Näited

• Seadista dokumendi read endale sobivaks Nt. **Külmuta paremale** - jätab selle tulba alati nähtavaks liikudes paremale. **Kiirlink** - valik viib tabeli kohe märgitud väljani.

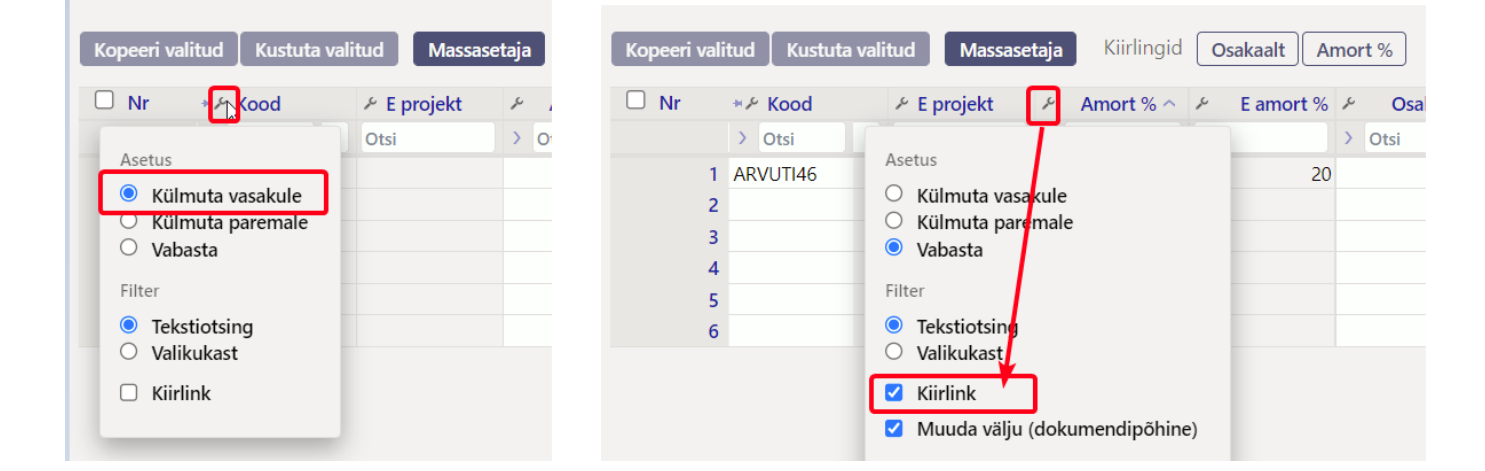

# 5.1. Muudeti kasutajat, osakonda ja objekti

## Põhivara muutuse dokumendil sammud:

• Avame uue dokumendi, lisame põhivarad, mida soovime muuta ning aktiveerime väljad mida muudame

#### Põhivara muutus DOK 🚥 Üld Menetlus Number Aeg Kommentaar Q 01.04.2022 ARVUTI46 - kasuta, osakonna ja objekti muutus DOK V DOKUMENDI TÄITJA Ühtegi välja pole valitud Vali filtrid Ava väljad, mida muudad Kopeeri valitud Kustuta valitud Massasetaja X □ Nr ∧ ۶ Kood ۶ Kasutaja ۶ Ekasutaja ۶ Vastutaja チ E vastutaja 🛛 Osakond チ E osakond チ Asukoht チ E asukoht チ Klient チ E klient チ Kontod:vara Otsi > Otsi Otsi Otsi Otsi Otsi Otsi Otsi Otsi Aset 1 ARVUTI46 125361 KAIE MALLE KAIE Kulmuta vasakuleKulmuta paremaleVabasta 2 3 4 Filte 5 Tekstiotsing Valikukast 6 7 Kiirlink 8 Muuda välju (dokumendipõhine) 9 10

#### Sisestame muudatavad andmed

| 🕒 Uus 👻                                                            | A Salves   | ta 🐚 Kopeer           | i 🍷 🛹 Kinnita        | 🗵 Jäta    til | ustuta 🕜 Man | used 🛛 Meili      | i 🍷 🖨 Trüki 🍷                             | ۳ ۲ |  |  |  |  |  |
|--------------------------------------------------------------------|------------|-----------------------|----------------------|---------------|--------------|-------------------|-------------------------------------------|-----|--|--|--|--|--|
| Põhiva                                                             | ra mu      | utus 100 <sup>°</sup> | 167 Kinnitatud       |               |              |                   | Viimati muutis (28.03.2022 kell 15:45:42) |     |  |  |  |  |  |
| Seotud dok                                                         | umendid: k | anne: INV_MUU         | JTUS_100167          |               |              |                   |                                           |     |  |  |  |  |  |
| Üld                                                                | Menetlus   |                       |                      |               |              |                   |                                           |     |  |  |  |  |  |
| Number                                                             | 10016      | Aeg<br>7 28.03.2022   | ко<br>2 15:36:52 🗰   | mmentaar      |              |                   | <i>μ</i>                                  |     |  |  |  |  |  |
| ∼ DOKUMENDI TÄITJA                                                 |            |                       |                      |               |              |                   |                                           |     |  |  |  |  |  |
| OKUMENDI TÄITJA       Ühtegi valja pole valitud       Vali filtrid |            |                       |                      |               |              |                   |                                           |     |  |  |  |  |  |
| Kopeeri v                                                          | litud Ku   | stuta valitud         | Massasetaja          |               |              |                   |                                           |     |  |  |  |  |  |
| 🗆 Nr 🥎                                                             | ≁ Kood     | Vastutaja             | <i>F</i> E vastutaja | ≁ Osakond     | ≁ E osakond  | <i>F</i> Kasutaja |                                           |     |  |  |  |  |  |
|                                                                    | Otsi       | > Otsi                | Otsi                 | > Otsi        | Otsi         | Otsi              |                                           |     |  |  |  |  |  |
|                                                                    | 1 A100     | EVELIN                | MARGUS               | TOOTM         | ADMIN        |                   |                                           |     |  |  |  |  |  |
|                                                                    |            |                       |                      |               |              |                   |                                           |     |  |  |  |  |  |
|                                                                    |            |                       |                      |               |              |                   |                                           |     |  |  |  |  |  |

• Kinnitame dokumendi (näha jäävad ainult muudetud väljad)

| <b>Põhiva</b><br>Seotud do | Põhivara muutus 100172 (Kinnitatud<br>Seotud dokumendid: kanne: INV_MUUTUS_100172 |                          |              |                                   |                |              |             |            |  |  |  |  |  |  |
|----------------------------|-----------------------------------------------------------------------------------|--------------------------|--------------|-----------------------------------|----------------|--------------|-------------|------------|--|--|--|--|--|--|
| Üld                        | Menetlus                                                                          |                          |              |                                   |                |              |             |            |  |  |  |  |  |  |
| Number                     | 100172                                                                            | <b>Aeg</b><br>01.04.2022 | Kom<br>ARV   | <b>mentaar</b><br>UTI46 - kasuta, | osakonna ja ob | jekti muutus |             |            |  |  |  |  |  |  |
|                            | MENDI TÄITJA                                                                      | ۱.                       |              |                                   |                |              |             |            |  |  |  |  |  |  |
| Ühtegi välj                | Ühtegi välja pole valitud Vali filtrid                                            |                          |              |                                   |                |              |             |            |  |  |  |  |  |  |
| Kopeeri v                  | alitud Kustut                                                                     | ta valitud Ma            | issasetaja   |                                   |                |              |             |            |  |  |  |  |  |  |
| 🗆 Nr 🥎                     | 🤟 🎤 Kood                                                                          | 🖌 Kasutaja               | 🖌 E kasutaja | ≁ Osakond                         | E osakond      | ≁ Objekt     | Kontod:vara | 🖌 E objekt |  |  |  |  |  |  |
|                            | Otsi                                                                              | > Otsi                   | Otsi         | > Otsi                            | Otsi           | > Otsi       | Otsi        | Otsi       |  |  |  |  |  |  |
|                            | 1 ARVUTI46                                                                        | MALLE                    | KAIE         | ADMIN                             |                | ADMIN        | 125361      |            |  |  |  |  |  |  |

• Finantskanne muudab põhivara objekte.

| Finants        | - kan    | ne INV_N    | Νυυτυς            | S: 100172 Salvestatud                   |                                                          |                      |    | V       | /iima | ati muuti |
|----------------|----------|-------------|-------------------|-----------------------------------------|----------------------------------------------------------|----------------------|----|---------|-------|-----------|
| Tüüp<br>INV_MU | Number   | 100172      | Aeg<br>01.04.2022 | Viide                                   | <b>Seletus</b><br>ARVUTI46 - kasutaja, osakonna ja objek | ti muutus            |    |         |       |           |
| Kreedit        | 0        | Vahe<br>0   | ß                 |                                         |                                                          |                      |    |         |       |           |
| Kopeeri vali   | tud Kust | uta valitud | Massasetaja       | Aseta retsept 🛛 Jaga ressurssidelt      |                                                          |                      |    |         |       |           |
| 🗆 Nr 🥎         | Konto    | » Objektid  | 🤌 Projekt         | ≁ Sisu                                  |                                                          | ≁ Deebe <sup>*</sup> | °, | Kreedit | ~     | Hankija   |
|                | > Otsi   | > Otsi      | > Otsi            | > Otsi                                  |                                                          | > Otsi               | >  | Otsi    | >     | Otsi      |
| 1              | 125361   | ADMIN       |                   | ARVUTI46 Arvutid ja arvutisüsteemid     |                                                          | 3000.00              |    |         |       |           |
| 2              | 125361   |             |                   | ARVUTI46 Arvutid ja arvutisüsteemid     |                                                          | -3000.00             |    |         |       |           |
| 3              | 125369   | ADMIN       |                   | ARVUTI46 Arvutite ja arvutisüsteemide l | kulum                                                    |                      |    |         |       |           |
| 4              | 125369   |             |                   | ARVUTI46 Arvutite ja arvutisüsteemide l | kulum                                                    |                      |    |         |       |           |

## Põhivara kaardil on muutused näha:

• Kasutajad saki alla tekib info

| Põhivar                | a ARV              | UTI46                   | Salvestatud    |         |               |            |                      |                                        |               | Vi         | imati muutis <b>JANE</b> |    | (01.04.2022 kell | 14:08:28) 🧐 |  |
|------------------------|--------------------|-------------------------|----------------|---------|---------------|------------|----------------------|----------------------------------------|---------------|------------|--------------------------|----|------------------|-------------|--|
| Seotud doku            | mendid: o          | stuarve: 100            | 174            |         |               |            |                      |                                        |               |            |                          |    |                  |             |  |
| Kood                   |                    | Nimi                    |                |         |               | Klass      |                      | Klassi nimi                            | Тüüp          |            | Arvestusmeetod           |    | _                | ų           |  |
| ARVUTI46               | Q                  | Arvuti D                | ell            |         |               | 125361     | Q                    | Arvutid ja arvutisüstee                | MPV - Materia | alne pć 🔻  | Lineaarne                | •  | Auto             |             |  |
| Andmed<br>Kopeeri vali | Lisavä<br>tud Kust | ljad Lis<br>uta valitud | asummad        | Tootmis | ühiku meetod  | Kasutajao  | Osakaalu<br>Põhivara | ud Tegevused<br>kaardil näitab muutust | Kasutajad sak | is         |                          |    |                  |             |  |
| 🗆 Nr 🗠                 | ≁ Tüüp             | 🥕 Kasutaja              | 🤌 Kasutaja nim | ni 🦻    | 🖌 Algus kp. 🤌 | Lõpp kp.   | Kommentaar           |                                        |               | Väljastaja | 🥕 Väljastaja nir         | mi | Leping           |             |  |
|                        | Otsi               | > Otsi                  | Otsi           | >       | Otsi >        | P SI       | > Otsi               |                                        |               | > Otsi     | Otsi                     |    | > Otsi           |             |  |
| 1                      | Arvuti 🔻           | MALLE                   | Malle Maasikas |         | 01.04.2022    |            | ARVUTI46 - kası      | uta, osakonna ja objekti muu           | utus J        | ANE_       | Jane                     |    |                  |             |  |
| 2                      | Arvuti 🔻           | TIINA                   | Tiina Kask     |         | 01.06.2021    | 31.03.2022 | Tiinale antud täł    | ntsate tegevuste jaoks                 | J             | AAN        | Jaan Tamm                |    |                  |             |  |
| 3                      | Arvuti 🔻           | KAIE                    | Kaie Kruus     |         | 01.10.2021    | 31.03.2022 | Kaiel on rohkem      | vaja                                   | J             | AAN        | Jaan Tamm                |    |                  |             |  |
|                        |                    |                         |                |         |               |            |                      |                                        |               |            |                          |    |                  |             |  |

## • Tegevuste alla tekib info, mida tehti

| Andmed | Lisaväljad | Lisasummad   | ootmisü | ihiku meetod   | Kası   | utajad Osakaalud    | Tegevused   |                     |      |      |         |         |            |
|--------|------------|--------------|---------|----------------|--------|---------------------|-------------|---------------------|------|------|---------|---------|------------|
|        |            |              |         |                |        |                     |             |                     |      |      |         |         |            |
| 🗆 Nr 🔿 | ۶ 🕹        | g 🤌 Tegevuse | aeg 🎤   | Kande          | e aeg  | Fegevus             | ۶ Kes       | ۶ Milla             | ۶ Ki | lu ≁ | Väärtus | ≁ Kanne | ۶ Dokument |
|        | Otsi       | Otsi         | Otsi    | i Î.           |        | Otsi                | Otsi        | Otsi                | Otsi | Ot   | tsi     | Otsi    | Otsi       |
| 1      | 01.04.20   | 01.04.       | 022     | 01.04.2022 13: | :19:09 | Osakonnast osakonda | JANE_PILDID | 01.04.2022 13:18:0- | 4    |      |         | 100172  | 100172     |
| 2      | 01.04.20   | 01.04.       | 022     | 01.04.2022 13: | 19:09  | Arvestusinfo muutus | JANE_PILDID | 01.04.2022 13:18:04 | ł    |      |         | 100172  | 100172     |

# 5.2. Muudeti amortisatsiooni % ning amortisatsiooni osakaalu

## Põhivara muutuse dokumendil sammud:

• Täida ära väljad

11/13

| Põhiv     | Öhivara muutus 100173 Salvestatud       Viimati muutis JANE_PI |                                                                                                    |                   |                     |                        |               |                |                  |     |  |  |  |  |  |
|-----------|----------------------------------------------------------------|----------------------------------------------------------------------------------------------------|-------------------|---------------------|------------------------|---------------|----------------|------------------|-----|--|--|--|--|--|
| Üld       | Menetlus                                                       |                                                                                                    |                   |                     |                        |               |                |                  |     |  |  |  |  |  |
| Number    |                                                                | Aeg                                                                                                    | Kommentaar        |                     |                        |               |                |                  |     |  |  |  |  |  |
|           | 100173                                                         | 01.04.2022                                                                                                    | Amortisatsio      | oni % ja osakaalu n | nuutmine               |               |                |                  |     |  |  |  |  |  |
| √ DOKU    | MENDI TÄITJA                                                   | L Contraction of the second second seco |                   |                     |                        |               |                |                  |     |  |  |  |  |  |
| Ühtegi vä | lia pole valitud                                               | Vali filtrid                                                                                                    |                   |                     |                        |               |                |                  |     |  |  |  |  |  |
|           | Ja pere tantaa                                                 | Van Intria                                                                                                    |                   |                     |                        |               |                |                  |     |  |  |  |  |  |
| Kopeeri   | valitud 🛛 Kustut                                               | a valitud Massa                                                                                                    | setaja Kiirlingid | Osakaalt Amort 9    | %                      |               |                |                  |     |  |  |  |  |  |
| 🗆 Nr      | ∗≁ Kood                                                        | 📕 E projekt                                                                                                    | ۶ Amort % ヘ メ     | E amort % 🖌         | Osakaalt 🦻 Kulu objekt | E kulu objekt | 🖌 Kulu projekt | ۶ E kulu projekt | Ļ   |  |  |  |  |  |
|           | > Otsi                                                         | Otsi                                                                                                    | > Otsi O          | otsi > O            | tsi > Otsi             | Otsi          | > Otsi         | Otsi             | Ot  |  |  |  |  |  |
|           | 1 ARVUTI46                                                     |                                                                                                    | 30                | 20                  | 10 ADMIN, TALLINN      |               |                |                  | Lir |  |  |  |  |  |
|           | 2 ARVUTI46                                                     |                                                                                                    | 30                | 20                  | 40 ADMIN, TARTU        |               |                |                  | Lir |  |  |  |  |  |
|           | 3 ARVUTI46                                                     |                                                                                                    | 30                | 20                  | 50 MYYK                |               | P001           |                  | Lir |  |  |  |  |  |

• Kinnita dokument

| Põhiv     | Põhivara muutus 100173 [Kinnitatud]     Viimati muutis JANE_            |                 |                 |               |            |                |                 |                |                |  |  |  |  |  |
|-----------|-------------------------------------------------------------------------|-----------------|-----------------|---------------|------------|----------------|-----------------|----------------|----------------|--|--|--|--|--|
| Seotud do | eotud dokumendid: kanne: INV_MUUTUS_100173                              |                 |                 |               |            |                |                 |                |                |  |  |  |  |  |
| Üld       | Menetlus                                                                |                 |                 |               |            |                |                 |                |                |  |  |  |  |  |
| Number    |                                                                         | Aeg             | Kommer          | ntaar         |            |                |                 |                |                |  |  |  |  |  |
|           | 100173     01.04.2022     Image: Amortisatsiooni % ja osakaalu muutmine |                 |                 |               |            |                |                 |                |                |  |  |  |  |  |
| √ DOKU    | DOKUMENDI TÄITJA                                                        |                 |                 |               |            |                |                 |                |                |  |  |  |  |  |
| Ühtegi vä | htegi välja pole valitud Vali filtrid                                   |                 |                 |               |            |                |                 |                |                |  |  |  |  |  |
| ontegrita |                                                                         | Vali Intria     |                 |               |            |                |                 |                |                |  |  |  |  |  |
| Kopeeri   | valitud 🛛 Kustut                                                        | a valitud Massa | setaja Kiirling | id Osakaalt / | Amort %    |                |                 |                |                |  |  |  |  |  |
| 🗆 Nr      | *≁ Kood                                                                 | Kontod:vara     | Amort % ^       | ℰ E amort %   | ۶ Osakaalt | 🖌 Kulu objekt  | 📕 E kulu objekt | 🖉 Kulu projekt | E kulu projekt |  |  |  |  |  |
|           | Otsi                                                                    | Otsi            | > Otsi          | Otsi          | > Otsi     | > Otsi         | Otsi            | > Otsi         | Otsi           |  |  |  |  |  |
|           | 1 ARVUTI46                                                              | 125361          | 3(              | 20            | 10         | ADMIN, TALLINN |                 |                |                |  |  |  |  |  |
|           | 2 ARVUTI46                                                              | 125361          | 30              | 20            | 40         | ADMIN, TARTU   |                 |                |                |  |  |  |  |  |
|           | 3 ARVUTI46                                                              | 125361          | 30              | 20            | 50         | MYYK           |                 | P001           |                |  |  |  |  |  |

• Kuna muudeti ainult välju, mis ei tõsta bilansis põhivara ümber kontode, objektide, projektide vahel siis finantskanne mis tekib on tühi ja see on õige.

| Finants                 | s - kanne          | INV_M                  | UUTUS      | 5: 100173     | Salvestatud        |                        |                 |    |       |   |         |   |         |  |
|-------------------------|--------------------|------------------------|------------|---------------|--------------------|------------------------|-----------------|----|-------|---|---------|---|---------|--|
| Tüüp                    | Number             |                        | Aeg        |               | Viide              | Seletus                |                 |    |       |   |         |   |         |  |
| INV_MUI                 |                    | 100173                 | 01.04.2022 | <b></b>       |                    | Amortisatsiooni % ja o | sakaalu muutmir | ne |       |   |         |   |         |  |
| Kreedit<br>Kopeeri vali | 0<br>tud Kustuta v | Vahe<br>0<br>valitud M | assasetaja | Aseta retsept | Jaga ressurssidelt |                        |                 |    |       |   |         |   |         |  |
| 🗆 Nr 🥎                  | ۶ Konto            | Objektid               | ≁ Projekt  | ≁ Sisu        |                    |                        |                 | Ļ  | Deebe | Ļ | Kreedit | Ļ | Hankija |  |
|                         | > Otsi >           | Otsi                   | > Otsi     | > Otsi        |                    |                        |                 | >  | Otsi  | > | Otsi    | > | Otsi    |  |
| 1                       |                    |                        |            |               |                    |                        |                 |    |       |   |         |   |         |  |
| 2                       |                    |                        |            |               |                    |                        |                 |    |       |   |         |   |         |  |

## Põhivara kaardil on muutused näha:

• Osakaalud sakki tekib info

| Põhivar       | a ARVUT         | 146 Salvestat  | ud             |           |              |                         | N                      | /iimati muutis <b>J</b> |
|---------------|-----------------|----------------|----------------|-----------|--------------|-------------------------|------------------------|-------------------------|
| Seotud dokur  | mendid: ostuar  | ve: 100174     |                |           |              |                         |                        |                         |
| Kood          |                 | Nimi           |                | K         | lass         | Klassi nimi             | Tüüp                   | Arvestusmeet            |
| ARVU1146      | Q [ 4           | Arvuti Dell    |                |           | 25361        | Arvutid ja arvutisustee | MPV - Materiaaine pc 🔻 | Lineaarne               |
| Andmed        | Lisaväljad      | Lisasummad     | Tootmisühiku   | meetod K  | asutajad Os  | akaalud Tegevused       |                        |                         |
| Kopeeri valit | tud 🛛 Kustuta v | alitud         |                |           |              |                         |                        |                         |
| 🗆 Nr 🔿        | ۶ – Osakaalt    | Kulu objekt    | 🥕 Kulu projekt | Algus kp  | . 🤌 Lõpp kp. |                         |                        |                         |
|               | > Otsi          | > Otsi         | > Otsi         | > Otsi    | > Otsi       |                         |                        |                         |
| 1             | 50              | МҮҮК           | P001           | 01.04.202 | 2            |                         |                        |                         |
| 2             | 40              | ADMIN, TARTU   |                | 01.04.202 | 2            |                         |                        |                         |
| 3             | 10              | ADMIN, TALLINN |                | 01.04.202 | 2            |                         |                        |                         |
| 4             |                 |                |                |           |              |                         |                        |                         |

## • Tegevuste sakki tekib info

| Andmed | Lisaväljad | Lisasummad | Tootn      | nisühiku meetod Ka | asutajad     | Osakaalud   | Tegevused   |                  |        |           |        |               |            |
|--------|------------|------------|------------|--------------------|--------------|-------------|-------------|------------------|--------|-----------|--------|---------------|------------|
|        |            |            |            |                    |              |             |             |                  |        |           |        |               |            |
| 🗆 Nr 🔿 | ۶ ۹        | g 🦻 Teg    | evuse aeg  | ۶ Kande ae         | g 🥕 Tegevu   | 5           | ≁ Kes       | ۶ Mi             | llal 4 | د<br>Kulu | r≁ Vää | ärtus 🦻 Kanne | ✤ Dokument |
|        | Otsi       | Otsi       |            | Otsi               | Otsi         |             | Otsi        | Otsi             |        | Otsi      | Otsi   | Otsi          | Otsi       |
| 1      | 01.04.20   | 22         | 01.04.2022 | 01.04.2022 13:19:0 | 9 Osakonna   | st osakonda | JANE_PILDID | 01.04.2022 13:18 | :04    |           |        | 100172        | 100172     |
| 2      | 01.04.20   | 22         | 01.04.2022 | 01.04.2022 13:19:0 | 9 Arvestusin | fo muutus   | JANE_PILDID | 01.04.2022 13:18 | :04    |           |        | 100172        | 100172     |
| 3      | 01.04.202  | 22         | 01.04.2022 | 01.04.2022 14:08:2 | 9 Arvestusin | fo muutus   | JANE PILDID | 01.04.2022 14:08 | :28    |           |        | 100173        | 100173     |

# 5.3. Personali kaardilt asetuvad objekt ja osakond

Tihti on personali kaardil märgitud osakond ja/või objekt. Põhivara muutuse dokumendil tuleb järgida järgmisi reegleid. Süsteemiseadistuse **Vara ja personali seos** erinevate valikute (kasutaja, vastutaja, puudub) korral asetuvad osakond ja objekt personali kaardilt erinevalt.

## 5.3.1. Vara ja personali seos = Kasutaja

- Kasutaja muutmisel asetuvad osakond ja objekt personali kaardilt.
- **Kasutaja** muutmisel juhul, kui muutuse dokumendil on märgitud mingid teised väärtused osakonna ja objekti väljale, kirjutatakse need üle personali kaardi andmetega.
- Vastutaja muutmisel osakonda ja objekti üle ei kirjutata.

## 5.3.2. Vara ja personali seos = Vastutaja

- Kasutaja muutmisel osakonna ja objekti üle ei kirjutata.
- Vastutaja muutmisel asetuvad osakond ja objekt Põhivara muutmise dokumendile.
- **Vastutaja** muutmisel juhul, kui muutuse dokumendil on märgitud mingid teised väärtused, kirjutatakse need üle.

## 5.3.3. Vara ja personali seos = Puudub

- Kasutaja muutmisel osakonna ja objekti üle ei kirjutata personali kaardi andmetega.
- Vastutaja muutmisel osakonna ja objekti üle ei kirjutata personali kaardi andmetega.

From: https://wiki.directo.ee/ - **Directo Help** 

Permanent link: https://wiki.directo.ee/et/capital\_asset\_change?rev=1661456898

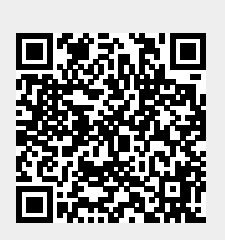

Last update: 2022/08/25 22:48